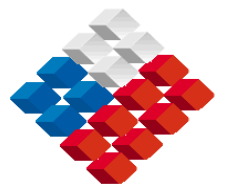

GOBIERNO DE CHILE MINISTERIO DE OBRAS PÚBLICAS DIRECCIÓN GENERAL DE AGUAS UNIDAD DE FISCALIZACIÓN

# ACTUALIZACIÓN Y COMPLEMENTACIÓN DE INFORMACIÓN DE ORGANIZACIONES DE USUARIOS.

# **INFORME FINAL**

**REALIZADO POR:** 

AQUATERRA INGENIEROS LTDA.

S.I.T. Nº 179

Santiago, Abril de 2009

### MINISTERIO DE OBRAS PÚBLICAS

Ministro de Obras Públicas Ingeniero Civil Industrial Sr. Sergio Bitar C.

> Director General de Aguas Abogado Sr. Rodrigo Weisner L.

Jefe Unidad de Fiscalización Biólogo Marino Sr. Francisco Riestra M.

Inspector Fiscal Ingeniero Civil Sr. César Caneleo H.

#### AQUATERRA INGENIEROS LTDA.

Jefe de Proyecto Ingeniero Civil Jorge Baechler Rojas

Profesionales

Ingeniero Civil en Geografía Valeria Tapia Fuentes Ingeniero Civil Raúl Ugalde Parraguez Ingeniero Ejecución en Computación Pedro Saavedra San Martín Técnico en Construcción María José Gutiérrez Auad Topógrafo Liz Velázquez Rodríguez

#### Prestación de Servicios Personales: "Actualización y Complementación de Información de Organizaciones de Usuarios"

#### <u>Í ndice</u>

| <u>  te</u> | <u>M</u>   |                       |                   |                                               |            |
|-------------|------------|-----------------------|-------------------|-----------------------------------------------|------------|
| 1.          | INTR       | ODUCCIÓN              | J                 |                                               | 1          |
| 2.          | LABO       | RES REALI             | ZADAS             | <u>.</u>                                      | 2          |
|             | 2.1        | Aspectos              | Genera            | les                                           | 2          |
|             | 2.2        | Recopilac             | ión de A          | Antecedentes                                  | 2          |
|             | 2.3        | Identifica            | ición de          | Antecedentes o Datos Específicos Incluidos    |            |
|             |            | en Búsqu              | ieda de           | Información                                   |            |
|             | 2.4        | Proceso o             | de Búsqu          | ueda y Solicitud de Información a             |            |
|             |            | Organiza              | ciones c          | le Usuarios                                   |            |
| 3.          | BAS<br>ORG | E DE DATO<br>ANIZACIO | os y mo<br>Nes di | DELO FISICO SISTEMA CATASTRO DE<br>E USUARIOS | <u></u> 11 |
|             | 3 1        | Antecede              | entes Ge          | pherales                                      | 11         |
|             | 3.2        | Diseño d              | e Base o          | de Datos                                      | 11         |
|             | 3.3        | Perfiles c            | le Usuar          | ios                                           | 12         |
|             | 3.4        | Diseño d              | e Interfa         | az Modelo Físico Sistema                      | 13         |
|             | 3.5        | Interfaz o            | o Pantal          | la Inicial y Menú Principal                   | 13         |
|             | 3.6        | Descripci             | ón Inter          | faces Usuario Común y Administrador           | 15         |
|             |            | 3.6.1 In <sup>.</sup> | terfaz B          | uscar.                                        | 15         |
|             |            | 3.6.2 In              | terfaz Ju         | untas de Vigilancia.                          | 17         |
|             |            | 3.0                   | 6.2.1             | Interfaz Juntas de Vigilancia por             |            |
|             |            |                       |                   | Región                                        | 19         |
|             |            | 3.0                   | 6.2.2             | Interfaz Juntas de Vigilancia por             |            |
|             |            |                       |                   | Nombres                                       | 21         |
|             |            | 3.0                   | 6.2.3             | Iconos Opciones Interfaz Juntas de            |            |
|             |            |                       |                   | Vigilancia por Región y Nombre.               |            |
|             |            | 3.6.3 In <sup>.</sup> | terfaz A          | Asociación de Canalistas.                     | 25         |
|             |            | 3.6.4 In              | terfaz (          | Comunidades de Agua.                          | 28         |
|             |            | 3.6.5 In <sup>-</sup> | terfaz (          | Canales Particulares.                         | 29         |
|             | 3.7        | Administ              | ración d          | el Sistema                                    | 30         |
|             |            | 3.7.1 Ma              | antened           | or Administrar Usuarios.                      | 31         |
|             |            | 3.                    | 7.1.1             | Ingresar Usuario.                             | 32         |
|             |            | 3.                    | 7.1.2             | Asociar Usuario.                              | 33         |

|     | 3.7.2 Mantenedor Administrar Junta de Vigilancia      |    |
|-----|-------------------------------------------------------|----|
|     | 3.7.3 Mantenedor Administrar Asociación de Canalistas | 36 |
|     | 3.7.4 Mantenedor Administrar Comunidades de Agua      | 37 |
|     | 3.7.5 Mantenedor Administrar Particulares.            | 38 |
|     |                                                       |    |
| 3.8 | Interfaz Ingreso Administrador                        | 38 |

#### ANEXOS

#### ANEXO A: CATASTRO DE JUNTAS DE VIGILANCIA POR REGION

#### ANEXO B: CATASTRO DE ORGANIZACIONES DE USUARIOS BAJO JURISDICCION DE JUNTAS DE VIGILANCIA POR REGION

#### 1. INTRODUCCIÓN

El presente documento corresponde al informe final de la prestación de servicios personales **"Actualización y Complementación de Información de Organizaciones de Usuarios"**, cuyo objetivo fundamental fue verificar, actualizar y complementar la información referida a las Organizaciones de Usuarios (Juntas de Vigilancia, Asociaciones de Canalistas y Comunidades de Agua). En términos generales se actualizó y complementó la información de las Organizaciones de Usuarios, en lo referente a:

- > Datos de campos específicos existentes en el CPA y Libro de Registro.
- > Datos de ubicación de la Organización de Usuarios y de su Directorio.
- > Datos de la Constitución Extrajudicial y Judicial de la Organización.
- Datos de Inscripción en el Registro de Propiedad de Aguas del Conservador de Bienes Raíces.

El universo de Organizaciones de Usuarios total consideradas en esta actualización fue de 2.203. Este valor se conforma a partir de las 70 Juntas de Vigilancia definidas en las bases técnicas más todas las Asociaciones de Canalistas, Comunidades de Aguas y propietarios individuales con bocatoma en el cauce natural bajo jurisdicción de cada una de las Juntas de Vigilancia. El área de estudio se extendió entre las regiones de Arica y Parinacota hasta la del Bío-Bío.

Adicionalmente, se requería definir y materializar un procedimiento o sistema que permitiera mantener actualizado el catastro de las Organizaciones de Usuarios en desarrollo, de forma tal que ante futuros ingresos o modificaciones de los datos recopilados para las Organizaciones de Usuarios, la nueva información pudiese ser ingresada, en tiempo y en forma, a la Unidad de Fiscalización. Para cumplir con este objetivo, este consultor desarrolló una plataforma computacional (Base de Datos y Modelo Físico Sistema de Información Catastro de Organizaciones de Usuarios DGA- Unidad de Fiscalización) que permite cumplir el objetivo antes señalado. En el capitulo 3 del presente informe se describe y explica la plataforma computacional elaborada.

#### 2 LABORES REALIZADAS

#### 2.1 Aspectos Generales

Las labores ejecutadas durante el desarrollo de la prestación de servicios personales, consistieron fundamentalmente en:

- En una primera etapa, recopilación y actualización de información sobre Juntas de Vigilancia y los canales bajo su jurisdicción.
- En una segunda etapa, determinación del tipo de Organización de Usuarios (Asociaciones de Canalistas, Comunidades de Agua o Canales particulares) asociada a cada uno de los canales que están bajo la jurisdicción de las Juntas de Vigilancia en estudio. Paralelamente recopilación de datos de ubicación y directorio de las Organizaciones consultadas.
- Recopilación de datos administrativos y legales para las Juntas de Vigilancia y Asociaciones de Canalistas legalmente constituidas.
- Elaboración de la Base de Datos y Diseño Modelo Físico "Catastro de Organizaciones de Usuarios DGA-Unidad de Fiscalización"

En los puntos siguientes se describen las labores realizadas en las tareas de recopilación, búsqueda, solicitud, verificación y actualización de información para las Juntas de Vigilancia y las Asociaciones de Canalistas o Comunidades de Agua bajo su jurisdicción. Además se muestran los resultados obtenidos en dichas labores.

En el capitulo 3 se describen y muestran las características de la base de datos y modelo físico del sistema "Catastro de Organizaciones de Usuarios DGA-Unidad de Fiscalización" que fue desarrollado para actualizaciones futuras de la información recopilada.

#### 2.2 Recopilación de Antecedentes

En primera instancia se procedió a realizar una revisión, búsqueda y recopilación de información y estudios de Organizaciones de Usuarios existentes. Básicamente los antecedentes seleccionados y utilizados fueron:

- Estudio de Síntesis de Catastros de Usuarios de Agua e Infraestructura de Aprovechamiento. SIT Nº 6 (Ricardo Edwards-Ingenieros Ltda.-DGA-1991).
- Estudio Diagnóstico Situación Actual de Las Organizaciones de Usuarios de Aguas a Nivel Nacional. SIT Nº 55 (REG Ingenieros Consultores-DGA-1999).
- > Consultas a Direcciones Regionales de la DGA y DOH respectivamente.

- > La Unidad de Fiscalización proporcionó adicionalmente a este consultor:
  - Una base de datos de Organizaciones de Usuarios (Juntas de Vigilancia) con teléfonos y nombres de contacto (no actualizada) elaborada por la misma unidad.
  - Información de Organizaciones de Usuarios contenida en el sistema CPA de la DGA.

Los objetivos principales de esta labor de recopilación y búsqueda fueron:

- Cruzar y ordenar la información existente y de este modo establecer y/o identificar inicialmente el universo de Organizaciones de Usuarios con las cuales se trabajará.
- Conformar una base de datos con antecedentes preliminares que permitieran un primer contacto con las Organizaciones de Usuarios identificadas.

#### 2.3 Identificación de Antecedentes o Datos Específicos Incluidos en Búsqueda de Información.

Tal como se indicó en la introducción del informe, se requería recopilar, actualizar y complementar algunos datos específicos de las Organizaciones de Usuarios en análisis. A continuación se detalla el área y tipo de información recopilada.

# A. Datos de campos específicos existentes en el CPA y Libro de Registro.

- Código de expediente
- Cuenca
- N° de Resolución DGA de Inscripción
- Fecha de Resolución
- N° de libro DGA
- N° de Registro

# B. Datos de ubicación de la Organización de Usuarios y de su Directorio.

- Cargos (presidente, secretario, tesorero, directores)
- Nombre completo
- Dirección Particular
- Dirección Postal
- Teléfono
- Fax
- E-mail
- Web

#### C. Datos de la Constitución Extrajudicial y Judicial de la Organización

# Constitución Extrajudicial

- Notaría
- Fecha de escritura

### Constitución Judicial

- Tribunal que dictó sentencia
- Rol causa
- Fecha sentencia

#### D. Datos de Inscripción en el Registro de Propiedad de Aguas del Conservador de Bienes Raíces

- Conservador
- Fojas
- Número
- Año

Cabe mencionar que la recopilación de datos asociados a la letra B (identificación y ubicación física de la Organización de Usuarios y de su directorio) se realizó para todas las Organizaciones de Usuarios en estudio, ya que según las bases técnicas se trataba de los campos que mayores cambios han sufrido desde la creación de cada Organización. En el punto 2.4 siguiente se describen las labores efectuadas y el procedimiento seguido para obtener la información.

Los datos asociados a las letras A, B y C fueron recopilados sólo para las Juntas de Vigilancia y Asociaciones de Canalistas legalmente constituidas. La fuente de información para estos antecedentes fue indistintamente recopilada desde:

- El Catastro Público de Aguas (CPA).
- Los Libros de Registro de Juntas de Vigilancia, Asociaciones de Canalistas y Comunidades de Agua (División Legal DGA).
- Expedientes Físicos asociados a la constitución de las Organizaciones. (División Legal DGA).

#### 2.4 Proceso de Búsqueda y Solicitud de Información a Organizaciones de Usuarios

El listado de Juntas de Vigilancia incluido en los términos de referencia consta de un total de 70 de estas Organizaciones, a las cuales se les actualizó los datos de la directiva y sede si la tienen. La misma labor se efectuó con las Organizaciones de Usuarios (Asociaciones de Canalistas, Comunidades de Agua, Canales Particulares) que están bajo la jurisdicción de cada una de las Juntas de Vigilancia en análisis.

En los párrafos siguientes se describen las labores y procedimientos seguidos durante el proceso de búsqueda, solicitud y rescate de la información, que en una primera etapa se centró específicamente en dos objetivos:

- Recopilación de datos del Directorio y Sede de las Juntas de Vigilancia en análisis.
- Identificación del número y nombre de los canales que están bajo la jurisdicción de cada una de las Juntas de Vigilancia.

En una segunda etapa y teniendo definido e identificado por Junta de Vigilancia el universo de canales bajo jurisdicción, se inició la labor de búsqueda y recopilación de datos de la sede y directorio para las Organizaciones de Usuarios asociadas a los canales.

La forma de proceder utilizada en la primera etapa, para solicitar y recabar los antecedentes o datos que fueron actualizados y complementados para las Organizaciones de Usuarios (Juntas de Vigilancia) fue la siguiente:

- Se procedió a tomar contacto, principalmente vía telefónica, con cada una de las Juntas de Vigilancia del listado inicial, para informarles sobre la ejecución del estudio y su objetivo. El teléfono de contacto se obtuvo específicamente de los antecedentes recopilados inicialmente:
  - Consultas a Direcciones Regionales de la DGA y DOH respectivamente.
  - Base de datos o catastro de Organizaciones de Usuarios no actualizada facilitada por la Unidad de Fiscalización.
  - Información obtenida directamente de Internet o guías telefónicas.
- Una vez efectuado el contacto telefónico, se les envió a todas aquellas Juntas que poseen correo electrónico, una carta de respaldo emitida por la DGA, en la cual se certificaba el desarrollo del estudio y en donde además se especificaba el tipo de información requerida y/o solicitada (datos de identificación y contacto de la sede y del directorio de la Junta, así como también el listado y/o identificación de los canales que

están bajo la jurisdicción de ésta). En algunos casos esta carta de respaldo se entregó directamente en la sede de la Junta.

Luego, el proceso de captura de la información solicitada fue iterativo, lento y no exento de dificultades. La entrega de la información se realizó dependiendo de la disposición y posibilidades de respuesta de la Organización a través de: correo electrónico, teléfono, fax o personalmente. En aquellos casos en los cuales la respuesta por parte de la Organización de Usuarios fue muy lenta o ésta exigía la presencia del consultor, fue necesario ir directamente hasta sus dependencias. Específicamente se realizaron visitas a las sedes de Organizaciones de Usuarios (Juntas de Vigilancia, Asociaciones de Canalistas, Comunidades de Agua) en las ciudades y/o localidades de :

| CIUDAD O LOCALIDAD         | REGIÓN        |
|----------------------------|---------------|
| Chillán                    | VIII Pegión   |
| San Carlos                 | VIII Region   |
| Talca                      |               |
| Curico                     |               |
| Teno                       | VII Región    |
| Parral                     |               |
| Linares                    |               |
| Rengo                      |               |
| San Fernando               | VI Región     |
| Santa Cruz                 | , in Region   |
| San Vicente de Tagua Tagua |               |
| Lampa                      |               |
| Santiago                   | Región        |
| María Pinto                | Metropolitana |
| Curacaví                   |               |
| Los Andes                  |               |
| San Felipe                 |               |
| Putaendo                   | V Región      |
| Petorca                    |               |
| Quillota                   |               |
| La Serena                  |               |
| Ovalle                     |               |
| Rapel                      |               |
| Pisco Elqui                | -             |
| Pedregal                   | -             |
| Huatulame                  | IV Región     |
| Monte Patria               |               |
|                            |               |
| Salamanca                  |               |
|                            |               |
| Zapallar                   | 4             |
| Combarbalá                 |               |

### Cuadro Nº 2.1 Localidades o Ciudades Visitadas

#### Cuadro Nº 2.1 (Continuación) Localidades o Ciudades Visitadas

| CIUDAD O LOCALIDAD | REGIÓN     |
|--------------------|------------|
| Vallenar           |            |
| Copiapó            |            |
| Alto del carmen    | III Región |
| Tierra amarilla    |            |
| Huasco             |            |
| Arica              |            |
| Putre              | VV Pogión  |
| Zapahuira          | XV Kegion  |
| Parinacota         |            |

Cabe señalar que paralelamente y cuando el proceso de acercamiento a las Organizaciones se tornó complicado, se solicitó el apoyo al Inspector Fiscal o a las Direcciones Regionales de la DGA para facilitar la comunicación entre las partes.

Durante el proceso antes descrito, y de acuerdo a la información recabada, se develó, para un número de 16 Juntas de Vigilancia de las 70 incluidas en el listado inicial, la existencia de alguna de las siguientes particularidades:

- > La Junta de Vigilancia no existía (sin constitución legal ni de hecho).
- La Junta de Vigilancia no funcionaba y en la práctica una Asociación de Canalistas desempeñaba el rol de la Junta de Vigilancia.
- > La Junta de Vigilancia estaba en proceso de restructuración.

Sin embargo, en aquellos casos en los cuales existía algún de tipo ordenamiento y/o estructura reconocida entre las Organizaciones de Usuarios que captan los recursos de los ríos que no presentan Junta de Vigilancia, se efectúo de igual manera el proceso de recopilación de información para las Organizaciones de Usuarios existentes (Asociaciones de Canalistas, Comunidades de Agua o Canales Particulares).

Finalmente, como resultado de las labores de búsqueda, recopilación y ordenamiento de antecedentes realizados durante el desarrollo del estudio, se cuenta con la información de datos del directorio y/o sedes de las Juntas de Vigilancia en estudio, así como también con la identificación de las Organizaciones de Usuarios que están bajo su jurisdicción, que en este caso ascienden a 2.133. Para este último grupo, se cuenta con la información recopilada y actualizada del directorio y sede (si existe) de 1.974 Organizaciones, el resto de las ellas (159) simplemente y después de innumerables solicitudes no accedió a entregar la información recabada y antes señalada.

En el **Anexo A**: Catastro de Juntas de Vigilancia se detalla la información del directorio y sede (cuando existe) para cada una de las Juntas de Vigilancia en análisis.

Por otro parte, en el **Anexo B**: Catastro de Organizaciones de Usuarios Bajo Jurisdicción de Juntas de Vigilancia por Región, se detalla la información del directorio y sede (cuando existe) de cada una de las Organizaciones de Usuarios en análisis.

# Cuadro Nº 2.2 Resumen Juntas de Vigilancia e Identificación de Organizaciones de Usuarios Bajo Jurisdicción

|          |          |                                   | ORGAN                          | NIZACIONES USUAI        | RIOS BAJO JU | RISDICCIÓN           |         | Canales Con                            |            |                                                                                                    |
|----------|----------|-----------------------------------|--------------------------------|-------------------------|--------------|----------------------|---------|----------------------------------------|------------|----------------------------------------------------------------------------------------------------|
| N°       | Región   | Junta de Vigilancia               | Asociación<br>de<br>Canalistas | Comunidades<br>de Aguas | Particular   | Canales<br>Inactivos | Total   | Información<br>Actualizada<br>Completa | Pendientes | Observaciones                                                                                                    |
| 1        | XV       | Pío Lluta y sus Tributarios       |                                | 64                      | 0            |                      | 64      | 64                                     | 0          |                                                                                                    |
| 2        |          |                                   | 0                              | 22                      | 0            |                      | 22      | 22                                     | 0          |                                                                                                    |
| 2        |          | Río Loa                           | 0                              | 0                       | 5            |                      | 5       | 5                                      | 0          |                                                                                                    |
| 3        |          | Río Conjanó y sus Afluontos       | 0                              | 14                      | 17           |                      | 5<br>66 | 5<br>66                                | 0          |                                                                                                    |
| 4        |          | Rio Copiapo y sus Alluentes       | 0                              | 200                     | 17           |                      | 228     | 228                                    | 0          |                                                                                                    |
| 6        | IV       | Río Fluasco y sus Afluentes       | 0                              | 20                      | 17           |                      | 320     | 30                                     | 0          |                                                                                                    |
| 7        |          | Río Choana y sus Afluentes        | 0                              | 54                      | 5            |                      | 50      | 50                                     | 0          |                                                                                                    |
| 8        |          | Río Cogotí y sus Afluentes        | 0                              | 17                      | 32           |                      | /10     | /0                                     | 0          |                                                                                                    |
| 0        | IV       | Río Combarbalá y sus Afluentes    | 0                              | 1/                      | 0            |                      | 1/      | 1/                                     | 0          |                                                                                                    |
| 10       | IV       | Estero Derecho                    | 0                              | 3                       | 17           |                      | 20      | 20                                     | 0          |                                                                                                    |
| 11       | IV       | Río Flaui y sus Afluentes         | 3                              | 112                     | 16           |                      | 131     | 131                                    | 0          |                                                                                                    |
|          | 1.0      | Río Grande y Limarí y sus         | 5                              | 112                     | 10           |                      | 131     | 151                                    | 0          |                                                                                                    |
| 12       | IV       | Afluentes                         | 3                              | 171                     | 58           |                      | 232     | 232                                    | 0          |                                                                                                    |
| 13       | IV       | Río Huatulame                     | 0                              | 23                      | 3            |                      | 26      | 26                                     | 0          |                                                                                                    |
| 14       | IV       | Río Hurtado y sus Afluentes       | 0                              | 102                     | 1            |                      | 103     | 103                                    | 0          |                                                                                                    |
| 14       |          | Rio Handly sus Afluentes          | 21                             | 102                     | 0            |                      | 64      | 64                                     | 0          |                                                                                                    |
| 16       | IV       | Rio Mostazal y sus Afluentes      | 0                              | 45                      | 8            |                      | 54      | 54                                     | 0          |                                                                                                    |
| 17       |          | Rio Niosiazar y sus Afluentes     | 0                              | 40                      | 0            |                      | 15      | J4<br>15                               | 0          |                                                                                                    |
| 10       |          | Rio Parial y sus Afluentes        | 0                              | 14                      | 0            |                      | 24      | 10                                     | 0          |                                                                                                    |
| 10       | 10       | RIO Rapel y sus Anuentes          | 0                              | 20                      | 0            |                      | 34      | 34                                     | 0          | Está conformado por O Organizacionos do Usuarios, do las sualos A corresponden a Juntas do                       |
| 19       | IV       | Sistema Paloma                    | 5                              | 0                       | 4            |                      | 9       | 9                                      | 0          | Río Cogotí) y 5 Asociaciones de Canalistas                                                                       |
| 20       | v        | Río Alicahue                      |                                |                         |              |                      |         |                                        |            | Sin Junta de Vigilancia de acuerdo a información recopilada. Se ingresó solicitud en DGA perci<br>consta en CPA) |
| 21       | V        | Río Petorca Sección El Monte y La | 2                              | 44                      | 3            |                      | 49      | 49                                     | 0          | Junta se encuentra registrada en sistema CPA pero no funciona. Actualmente está en proceso                       |
| 22       | V        | Veya<br>Día Aconcegua 1ª Sassián  | 2                              | 2                       | 1            |                      | 25      | 4                                      | 10         | cuyo Manualite es la Municipalidad de Petolica.                                                                  |
| 22       | V        | Rio Aconcagua 2ª Section          | <u> </u>                       | 3<br>14                 | 0            |                      | 20      | 0                                      | 19         | junta se Miega a Entregal miormación. Organizaciónes faitantes fueron contactados pero no re                     |
| 23       | V        | Rio Aconcagua 2ª Sección          | 4                              |                         | 0            | 2                    | 20      | 20                                     | 0          | Organización foltante contectado noro no recnando colicitud                                                      |
| 24       | V        | Rio Aconcagua 3º Sección          | 8                              | 5                       | 0            | Ζ                    | 10      | 15                                     | 1          | Organización raliante contactada pero no responde solicitud.                                                     |
| 25       | V        | Rio Pulaendo                      | 0                              | 37                      | 0            |                      | 37      | 33                                     | 4          | Ne Evicte, lunta de Vigilancia de acuerde a la información reconilada en terrona, tampaca evic                   |
| 26       | RM       | Estero Angostura                  | 1                              | 0                       | 0            |                      | 3       | 1                                      | 2          | NO Existe Junta de Vigilancia de acueldo a la liniornacion recopilada en terreno, tampoco exis                   |
| 27       | DM       | Estoro Arrovon                    | <u>р</u>                       | 0                       | 1            |                      | 0       | 2                                      | 6          | Organizaciones faltantes fueran contactados pero no responden solicitud                                          |
| 27       |          | Estero Arrayan                    | 1                              | 0                       | 1            |                      | 9       | ა<br>1                                 | 0          |                                                                                                    |
| 28       |          | Estero Lampa                      |                                | 0                       | U<br>F       |                      | 14      | 10                                     | 0          | Organización foltante contectado noro no recnando colicitud                                                      |
| 29       | RIVI     |                                   | /                              |                         | 5            |                      | 14      | 12                                     | Ζ          | Organización raitante contactada pero no responde solicitud.                                                     |
| 30       | RM       | Río Maipo 2 <sup>a</sup> Sección  |                                |                         |              |                      |         |                                        |            | Sili Julita de vigitalicia Rio Malpo 2 Sección de acuerdo a la información recopilada, tampoco                   |
|          |          |                                   |                                |                         |              |                      |         |                                        |            | conformación (segun consta en sistema CPA)                                                                       |
| 31       | RM       | Río Maipo 3ª Sección              | 5                              | 2                       | 0            |                      | 11      | 7                                      | 4          | Sin Junta de Vigilancia para la 3ª sección del Río Malpo sobre la base de los antecedentes rec                   |
|          |          | ···- ···                          | -                              | _                       | -            |                      |         | -                                      |            | (según consta en CPA). Organizaciones faltantes fueron contactados pero no responden solici                      |
| 32       | RM       | Mapocho 1 <sup>a</sup> Sección    | 5                              | 1                       | 5            | 1                    | 23      | 11                                     | 12         | Organización faltante contactada pero no responde solicitud.                                                     |
| 22       | РM       | Manocho 2ª Sección                | 1                              | 0                       | 0            |                      | 2       | 1                                      | 1          | Sin Junta de Vigilancia para la 2ª sección del Río Mapocho, ni solicitud ingresada en DGA para                   |
| 55       | IXIVI    |                                   | 1                              | 0                       | U            |                      | 2       | I                                      | I          | Canalistas Canal Las Mercedes cumple la función de Junta. Organización faltante contactada p                     |
| 24       | DM       | Manacha 2ª Sacción                | 2                              | 0                       | 0            |                      | 5       | 2                                      | 2          | Esperando Confirmación de Tipo de Organización para 3 canales. Sin Junta de Vigilancia, se ir                    |
| 34       | KIVI     | Mapocho 3 Seccion                 | 3                              | 0                       | 0            |                      | 5       | 3                                      | 2          | desde el año 2004, (según consta en CPA)                                                                         |
| 35       | RM       | Mapocho 4 <sup>a</sup> Sección    | 1                              |                         |              |                      | 1       | 1                                      | 0          | Sin Junta de Vigilancia según información recopilada. No registra ingreso de constitución en D                   |
| 36       | RM       | Mapocho 5 <sup>a</sup> Sección    | 5                              | 2                       | 0            |                      | 7       | 7                                      | 0          |                                                                                                    |
| 37       | RM       | Estero Peuco                      |                                |                         |              |                      |         |                                        |            | Corresponde a Río Peuco de la Región de O'Higgins                                                                |
| 38       | RM       | Estero Puangue 1ª Sección         | 1                              | 1                       | 5            | 1                    | 7       | 7                                      | 0          |                                                                                                    |
| 39       | RM       | Estero Puangue 2ª Sección         | 1                              | 4                       | 0            |                      | 5       | 5                                      | 0          |                                                                                                    |
| 40       | RM       | Zanjón de la Aguada               | 1                              |                         |              |                      | 1       | 1                                      | 0          | Sin Junta de Vigilancia según información recopilada. No se registra ingreso de constitución er                  |
|          |          |                                   |                                |                         |              |                      |         |                                        |            | Sin Junta de Vigilancia, se ingresó una solicitud de constitución a DGA con Fecha Enero de 19                    |
| 41       | VI       | Rio Rapel                         |                                |                         |              |                      |         |                                        |            | antecedentes recopilados en CPA).                                                                                |
| 42       | VI       | Río Cachapoal 1ª Sección          | 8                              | 0                       | 0            |                      | 10      | 8                                      | 2          | Organizaciones faltantes fueron contactados pero no responden solicitud.                                         |
| 43       | VI       | Río Cachapoal 2ª Sección          | 2                              | 11                      | 2            | İ                    | 22      | 15                                     | 7          | Organizaciones faltantes fueron contactados pero no responden solicitud.                                         |
| 44       | VI       | Río Cachapoal 3ª Sección          | 5                              | 2                       | 1            | İ                    | 8       | 8                                      | 0          |                                                                                                    |
| 45       | VI       | Estero Chimbarongo                | 10                             | 14                      | 3            | İ                    | 29      | 27                                     | 2          | Organizaciones faltantes fueron contactados pero no responden solicitud.                                         |
| 46       | VI       | Río Claro de Rengo 1ª Sección     | 5                              | 12                      | 6            |                      | 24      | 23                                     | 1          | Organización faltante contactada pero no responde solicitud.                                                     |
| <b>1</b> | <u>,</u> |                                   | <u> </u>                       | , <u>,</u>              | Ť            |                      | 1       | 20                                     | i          | No Existe Junta de Vigilancia de acuerdo a la información recopilada, tampoco existen registro                   |
| 47       | VI       | Estero Las Palmas                 |                                |                         |              |                      | 1       |                                        |            | consta en sistema CPA).                                                                                          |
| 48       | VI       | Río Peuco                         | 1                              | 2                       | 2            |                      | 8       | 5                                      | 3          | Organizaciones faltantes fueron contactados pero no responden solicitud.                                         |
| 49       | VI       | Río Tinguiririca 1ª Sección       | 17                             | 40                      | 3            | 1                    | 62      | 61                                     | 1          | Organización faltante contactada pero no responde solicitud.                                                     |
| 50       | VI       | Estero Zamorano                   | 2                              | 5                       |              |                      | 8       | 7                                      | 1          | Organización faltante contactada pero no responde solicitud.                                                     |
| 51       |          | Pío Achibueno                     | 0                              | 20                      | 0            | 1                    | 22      | ,<br>21                                | 2          | Organizaciones faltantes fueron contactados pero no responden solicitud                                          |
| J        |          |                                   | U                              | 20                      | U            |                      | 23      | 21                                     | 4          | organizaciónes faltames fación contactados pero no responden solicitad.                                          |

| Vigilancia ( Río Grande y Limarí, Río Hurtado, Río Huatulame,                       |
|-------------------------------------------------------------------------------------|
| o el proceso se encuentra detenido desde el 2004 (según                             |
| de reestructuración, el cual esta siendo ejecutado por la UCV y                     |
| esponden solicitud.                                                                 |
|                                                                                     |
|                                                                                     |
|                                                                                     |
| ten registros de ingreso de solicitud en DGA para su                                |
|                                                                                     |
|                                                                                     |
|                                                                                     |
| existen registros de ingreso de solicitud en DGA para su                            |
| opilados, ni solicitud ingresada en DGA para su constitución<br>tud.                |
|                                                                                     |
| su constitucion (segun consta en CPA). Asociación de<br>pero no responde solicitud. |
| ngresó solicitud a DGA pero proceso se encuentra detenido                           |
| GA (según consta en CPA)                                                            |
|                                                                                     |
|                                                                                     |
|                                                                                     |
| n DGA (según consta en CPA)                                                         |
| 00 que se encuentra detenida desde entonces (según                                  |
|                                                                                     |
|                                                                                     |
|                                                                                     |
|                                                                                     |
| os de ingreso de solicitud on DGA para su constitución (cogún                       |
| is de ingreso de solicitud en DoA para su constitución (segun                       |
|                                                                                     |
|                                                                                     |
|                                                                                     |
|                                                                                     |

|     |        |                                  | ORGANIZACIONES USUARIOS BAJO JURISDICCION<br>ACTUALIZADOS |                         | Canales Con |                      |       |                         |            |                                                                                                    |
|-----|--------|----------------------------------|-----------------------------------------------------------|-------------------------|-------------|----------------------|-------|-------------------------|------------|----------------------------------------------------------------------------------------------------|
| N°  | Región | Junta de Vigilancia              | Asociación<br>de<br>Canalistas                            | Comunidades<br>de Aguas | Particular  | Canales<br>Inactivos | Total | Actualizada<br>Completa | Pendientes | Observaciones                                                                                                    |
| 52  | VII    | Río Ancoa y sus Afluentes        | 0                                                         | 14                      | 7           | 1                    | 31    | 22                      | 9          | Organizaciones faltantes fueron contactados pero no responden solicitud.                                                                                                    |
| 53  | VII    | Estero Carreton                  | 1                                                         | 7                       | 0           |                      | 16    | 8                       | 8          | Organizaciones faltantes fueron contactados pero no responden solicitud.                                                                                                    |
| 54  | VII    | Río Claro                        | 2                                                         | 1                       | 0           |                      | 8     | 3                       | 5          | Organizaciones faltantes fueron contactados pero no responden solicitud.                                                                                                    |
| 55  | VII    | Estero Colin                     |                                                           |                         |             |                      |       |                         |            | Sin Junta de Vigilancia Estero Colin, se ingresó una solicitud de constitución a DGA con Fecha E<br>(según antecedentes recopilados en CPA).                                                                                        |
| 56  | VII    | Río Lircay                       | 1                                                         | 5                       | 2           |                      | 10    | 8                       | 2          | Organizaciones faltantes fueron contactados pero no responden solicitud.                                                                                                    |
| 57  | VII    | Río Longavi y sus Afluentes      |                                                           | 37                      | 1           |                      | 38    | 38                      | 0          |                                                                                                    |
| 58  | VII    | Río Lontué                       | 11                                                        | 9                       | 1           |                      | 31    | 21                      | 10         | Organizaciones faltantes fueron contactados pero no responden solicitud.                                                                                                    |
| 59  | VII    | Rio Seco de Lontué               | 1                                                         | 4                       | 2           |                      | 22    | 7                       | 15         | Organizaciones faltantes fueron contactados pero no responden solicitud.                                                                                                    |
| 60  | VII    | Río Mataquito                    | 0                                                         | 4                       | 0           |                      | 23    | 4                       | 19         | Organizaciones faltantes fueron contactados pero no responden solicitud.                                                                                                    |
| 61  | VII    | Río Maule 1 <sup>ª</sup> Sección | 4                                                         | 0                       | 0           |                      | 5     | 4                       | 1          | Organizaciones faltantes fueron contactados pero no responden solicitud.                                                                                                    |
| 62  | VII    | Rio Patagua                      |                                                           |                         |             |                      |       |                         |            | Sin Junta de Vigilancia de acuerdo a información recopilada, tampoco existen registros de ingre<br>(según consta en CPA)                                                                                                    |
| 63  | VII    | Rio Perquilauquen                | 1                                                         | 0                       | 0           |                      | 1     | 1                       | 0          | Sin Junta de Vigilancia, tampoco existen registros de ingreso de tramite de constitución en DGA<br>Sur del Río Perquilauquen cumple la función de Junta                                                                             |
| 64  | VII    | Estero Pichuco                   |                                                           | 3                       | 1           |                      | 13    | 4                       | 9          | Organizaciones faltantes fueron contactados pero no responden solicitud.                                                                                                    |
| 65  | VII    | Río Putagan                      |                                                           |                         |             |                      |       |                         |            | Sin Junta de Vigilancia de acuerdo a información recopilada, tampoco existen registros en de in<br>en CPA)                                                                                                    |
| 66  | VII    | Estero Seco                      |                                                           |                         |             |                      |       |                         |            | Existe tramite ingresado en DGA para la conformación de la Junta de Vigilancia del Río Seco de<br>terreno, ésta corresponde a la Junta de Vigilancia del Estero Seco, motivo por el cual existe dup<br>Junta del Río Seco de Lontué |
| 67  | VII    | Río Teno                         | 4                                                         | 41                      | 2           |                      | 48    | 47                      | 1          | Organización faltante contactada pero no responde solicitud.                                                                                                    |
| 68  | VIII   | Río Chillan                      | 1                                                         | 41                      | 4           | 6                    | 52    | 52                      | 0          |                                                                                                    |
| 69  | VIII   | Río Diguillín y sus Afluentes    | 0                                                         | 22                      | 6           | 1                    | 32    | 29                      | 3          | Organizaciones faltantes fueron contactados pero no responden solicitud.                                                                                                    |
| 70  | VIII   | Río Ñuble v sus Afluentes        | 5                                                         | 24                      | 8           | 5                    | 47    | 42                      | 5          | Organizaciones faltantes fueron contactados pero no responden solicitud.                                                                                                    |
| TO. | TALES  |                                  | 163                                                       | 1527                    | 266         | 19                   | 2133  | 1974                    | 159        |                                                                                                    |

# Cuadro Nº 2.2 Resumen Juntas de Vigilancia e Identificación de Organizaciones de Usuarios Bajo Jurisdicción (Continuación)

| nero de 1900 que se encuentra detenida desde entonces        |
|--------------------------------------------------------------|
|                                                              |
|                                                              |
|                                                              |
|                                                              |
|                                                              |
|                                                              |
| so de solicitud a la DGA para la constitución de la misma    |
| (según consta en CPA), Asociación de Canalistas de la Ribera |
|                                                              |
| greso de solicitud a DGA para su constitución (según consta  |
| Lontué, pero de acuerdo a la información recopilada en       |
| olicidad de Juntas. Información recopilada se muestra en la  |
|                                                              |
|                                                              |
|                                                              |

# 3. BASE DE DATOS Y MODELO FISICO SISTEMA CATASTRO DE ORGANIZACIONES DE USUARIOS.

#### 3.1 Antecedentes Generales

En este capitulo se presenta y describe la plataforma computacional Sistema Catastro de Organizaciones de Usuarios (DGA-Unidad de Fiscalización) desarrollada por este consultor, la cual tiene por objetivo entregar, a la Unidad de Fiscalización de la DGA, una herramienta que permita el acceso y actualización de la información recabada sobre Organizaciones de Usuarios, independiente del uso y la actualización que la DGA decida realizar sobre las planillas de Excel que se entregan en forma separada con la misma información.

Este sistema está compuesto por una base de datos y un modelo que permitirá a los profesionales de esa Unidad acceder a la información de Organizaciones de Usuarios disponible en la base de datos, así como también contempla la definición de usuarios administradores, los cuales tendrán la facultad de actualizar y/o modificar la base de datos.

En los puntos siguientes se describen cada uno de los componentes del sistema desarrollado.

#### 3.2 Diseño de Base de Datos

El diseño del modelo de una base de datos es el conjunto de datos que pertenecen a un mismo contexto, almacenados sistemáticamente para su posterior uso.

Las Bases de datos son procedimientos, que almacenan información asociada a los sistemas, estos procedimientos pueden sufrir una serie de cambios en el transcurso de su período de vida.

Específicamente durante el transcurso de vida de la base de datos, esta puede mantener un sin fin de transacciones, las cuales permiten el mantenimiento y/o vigencia de la base de datos, facultando así el ingreso, actualización y eliminación de datos o información sobre la base de datos.

El modelo más frecuente o empleado son los **modelos relacionales**, y será este tipo de modelo el que se utilizará para confeccionar la base de datos a emplear en el diseño del sistema en desarrollo.

Este modelo o estructura de base de datos ofrece más ventajas a los usuarios, debido a que es de fácil entendimiento y amigable.

El modelo de datos será escalable debido al rápido crecimiento de las base de datos, además este modelo permitirá la modularidad necesaria para integrarse con otros modelos de ser necesario.

En cuanto al motor de la base de datos este será, MYSQL versión 5.0 el cual permite realizar de mejor manera la escalabilidad, la funcionalidad y la confiabilidad de la base de datos, además de ser un software libre de licencia para su utilización.

#### 3.3 Perfiles de Usuarios

El sistema Catastro de Organizaciones de Usuarios (DGA - Unidad de Fiscalización) desarrollado permitirá el ingreso de dos tipos de usuarios, los cuales son:

- Perfil Usuario Común Sistema.
- > Perfil Usuario Administrador Sistema.

El perfil de usuario común del sistema permite el ingreso en forma directa a las interfaces donde consultará la información asociada a las distintas Organizaciones de Usuarios en estudio (Juntas de Vigilancias, Asociaciones de Canalistas y Comunidades de Agua).

Antes de obtener la información requerida, el usuario deberá pasar por las distintas interfaces del sistema, seleccionando los filtros u opciones de campos correspondientes que lo conducirán hasta los antecedentes necesitados. Este perfil de usuario sólo tendrá permisos de lectura, esto quiere decir, que podrá obtener información del sistema pero no ingresar información a éste.

Cabe destacar que las interfaces del sistema, para el usuario común serán las mismas que utilizará el usuario con perfil de administrador, sin embargo el usuario común no podrá acceder a las interfaces de **mantenedores del sistema**, dado que no le serán mostradas estas opciones por pantalla.

El perfil de usuario administrador del sistema es un perfil de autentificación, donde para poder ingresar al sistema y lograr realizar ingresos o actualizaciones de información deberá en primera instancia ingresar al sistema mediante la opción o interfaz de autentificación de usuarios, que corresponde al link **Ingreso Administrador** que se presenta en el menú principal (Ver punto 3.8 siguiente).

El perfil de administrador tiene las siguientes funcionalidades dentro del sistema:

> Permite al usuario acceder a los mantenedores del sistema.

Permite el acceso a las opciones de actualización y eliminación de datos que se visualizan dentro de las opciones de cada interfaz (para cada una de las Organizaciones de Usuarios en estudio).

Este perfil es el que ingresará información asociada a las distintas interfaces definidas para el sistema, permitiendo visualizar en su totalidad los recursos que se encuentran definidos en las distintas interfaces.

### 3.4 Diseño de Interfaz Modelo Físico Sistema

Una vez establecida la base de datos que se implementó en el Sistema Catastro de Organizaciones de Usuarios (Unidad de Fiscalización-DGA), se estructuró el modelo físico de pantallas, interfaces y ventanas del sistema.

En los puntos siguientes se describen y muestran las interfaces definidas, tanto para el usuario común como para el usuario administrador del sistema.

Cabe recordar que el usuario administrador, tal como se indicó en el punto 3.3 anterior, tiene la facultad de modificar, actualizar y/o eliminar antecedentes e información contenida en la base de datos del sistema, motivo por el cual el contenido de las pantallas de este tipo de usuario presenta más alternativas u opciones de operación que la contenida o mostrada para el usuario común.

# 3.5 Interfaz o Pantalla Inicial y Menú Principal

La primera interfaz que visualizará cualquier usuario que ingrese al "Sistema de Información Catastro de Organizaciones de Usuarios" es la denominada pantalla de inicio (Home), en esta interfaz se encuentra el menú principal con los distintos link que permiten navegar por el sistema en busca de la información requerida. En la Figura 3.1 siguiente se muestra la pantalla de inicio del sistema.

| > Organizacione            | s de Usuarios                         | НОМЕ             |
|----------------------------|---------------------------------------|------------------|
| Buscar                     | 2                                     |                  |
| Juntas de Vigilancias      | Bienvenido Sr(a).                     | 18/06/2009       |
| Asociaciones de Canalistas |                                       |                  |
| Comunidades de Agua        |                                       |                  |
| Particulares               | Sistema de Información de Organizacio | nes de Usuarios. |
| Ingreso Administrador      |                                       |                  |
| Cerrar Sesión              |                                       |                  |

La figura anterior muestra la interfaz de inicio del sistema, en la cual se han incluido indicadores (flechas con números) para mostrar las opciones que tiene el usuario en la respectiva interfaz.

El primer indicador muestra el link o referencia a la misma interfaz (home), este link se encuentra en todas las interfaces del sistema y se utiliza para volver a la pantalla inicial o home.

El segundo indicador muestra el campo donde se agrupan los link o las referencias a las distintas interfaces disponibles, las cuales permitirán realizar, dependiendo del requerimiento o perfil del usuario, las consultas o actualización de información correspondientes.

Específicamente los links o referencias disponibles son:

- Buscar: Link o referencia a la interfaz de búsqueda inicial; tiene por objeto o funcionalidad buscar dentro de la base de datos, alguna coincidencia de nombre que permita orientar o indicar al usuario el camino o ruta por donde debe acceder para consultar por la información requerida dentro del sistema.
- Juntas de Vigilancias
- Asociaciones de Canalistas
- Comunidades de Agua
- Particulares

Links o referencias a las interfaces de consulta y/o actualización de información de cada una de las Organizaciones de Usuarios antes indicadas, su funcionalidad es enviar al usuario a la correspondiente interfaz.

- Administración de Sistema: Link o referencia a la interfaz de actualización de las Organizaciones de Usuarios (mantenedores), su funcionalidad es enviar al usuario a la interfaz antes mencionada (Link disponible y utilizado solo por el usuario administrador).
- Ingreso Administrador: Link o referencia a la interfaz de ingreso del usuario administrador, este link envía la usuario a la interfaz de identificación del usuario administrador donde éste debe ingresar un login y un password para acceder al ambiente de administración y de este modo poder realizar actualizaciones de información requeridas.
- **Cerrar Sesión:** Link o referencia que cierra la sesión del usuario administrador y vuelve al home pero como el perfil de usuario común.

En los puntos siguientes se describe la funcionalidad y se muestran gráficamente las pantallas con las cuales se encontrará el usuario (común y administrador) durante un proceso de navegación del sistema, esta información se presenta para cada uno de los ocho link antes individualizados.

Específicamente en el punto 3.6 se describen los link que son comunes tanto al usuario común como administrador, es decir:

- Buscar
- Juntas de Vigilancia
- Asociaciones de Canalistas
- Comunidades de Agua
- Canales Particulares

En el punto 3.7 y 3.8 se describen los link asociados sólo al usuario administrador, los cuales corresponden a: Administración Sistema, Ingreso Administrador y Cerrar Sesión

#### 3.6 Descripción Interfaces Usuario Común y Administrador.

En los puntos siguientes se describen y muestran las interfaces que se despliegan y/o derivan de los link identificados en el menú principal y que pueden ser utilizados tanto por usuarios comunes como administradores. Específicamente los link aludidos son:

- Buscar
- Juntas de Vigilancia
- Asociaciones de Canalistas

- Comunidades de Agua
- Canales Particulares

#### 3.6.1 Interfaz Buscar.

El primer link que aparece en el menú principal es **Buscar**, al presionarlo el sistema deriva a la interfaz buscar coincidencias, cuyo objetivo principal es orientar al usuario donde y como realizar la búsqueda, dentro del sistema, de la Organización de Usuarios consultada.

La Figura siguiente muestra la interfaz **Buscar** y las opciones que tiene el usuario en la respectiva interfaz.

| DGA Unida                  | d de Fiscalización   |            |
|----------------------------|----------------------|------------|
| > Organizacio              | nes de Usuarios      | номе       |
| Buscar                     | Bienvenido Sr(a).    | 15/02/2009 |
| Juntas de Vigilancias      |                      |            |
| Asociaciones de Canalistas | Buscar Coincidencias |            |
| Comunidades de Agua        | 📕                    |            |
| Particulares               | ingrese busqueda     |            |
| Administración Sistema     | 3                    | 2          |
| Ingreso Administrador      | Volume // Propos     |            |
| Cerrar Sesión              | VUIVEI « Duscai      |            |
|                            |                      |            |
|                            |                      |            |

Figura 3.2 Interfaz Buscar Coincidencias.

El indicador N° 1 señala el campo de texto donde el usuario debe ingresar el nombre de la Organización de Usuarios que desea buscar y obtener información.

Al presionar el botón buscar, que se muestra con el indicador N° 2 en la figura, el sistema comenzará la consulta en su base de datos y al encontrar una o varias coincidencias, se desplegarán en pantalla los caminos o criterios de búsqueda que deben efectuarse para acceder a la organización buscada.

El tercer indicador muestra el botón volver, el cual permite al usuario regresar a la interfaz **home.** 

En la Figura 3.3 siguiente, se presenta gráficamente la interfaz que se desplegará como resultado de la búsqueda de coincidencias, el indicador 1 señala las opciones o alternativas que tiene el usuario para acceder a la información de la respectiva Organización de Usuarios buscada, que en este ejemplo corresponde al Canal Santa Emilia. Específicamente en este ejemplo el sistema indica al usuario que la búsqueda del canal Santa Emilia puede hacerse a través del Link Juntas de Vigilancia Estero Puangue o por el link Asociación de Canalistas

| >  Organizac                                    | iones de Usuarios         |                                  | HOME       |
|-------------------------------------------------|---------------------------|----------------------------------|------------|
| Buscar<br>Juntas de Vidilancias                 | Bienvenido Sr(a).         |                                  | 15/02/2009 |
| Asociaciones de Canalistas                      | Busque Por:               | iación de Canalistas , en Opción |            |
| Comunidades de Agua<br>Particulares             | Junta de Vigilancia>      | Estero Puangue 2ª Sección ó      | 1          |
| Administración Sistema<br>Ingreso Administrador | Región>                   | METROPOLITANA y por:             |            |
| Cerrar Sesión                                   | Asociación de Canalistas> | Canal Santa Emilia               |            |

Figura 3.3 Interfaz Resultado Búsqueda de Coincidencias.

# 3.6.2 Interfaz Juntas de Vigilancia.

Juntas de Vigilancias corresponde al segundo link mostrado en el menú principal, al ser presionado el sistema deriva a la interfaz buscar Juntas de Vigilancia. En esta interfaz comienza el proceso de búsqueda de la organización de interés, para lo cual existen dos criterios de selección. El primer criterio entrega las Juntas de Vigilancia por Región, el segundo despliega un listado con el nombre de todas las Juntas de Vigilancia ingresadas en la base de datos del sistema. En la Figura 3.4 siguiente se muestra una visualización de esta pantalla.

| DGA Unidac                                                    | l de Fiscalizo               | ación        | 2 A 8 5 |            |
|---------------------------------------------------------------|------------------------------|--------------|---------|------------|
| >  Buscar Juntas                                              | s Vigilancias                |              |         | HOME       |
| Buscar<br>Juntas de Vigilancias<br>Asociaciones de Canalistas | Ingrese Criterios d          | le Búsqueda  | 2       | 15/02/2009 |
| Particulares                                                  | Región:<br>Junta Vigilancia: | Seleccione.  | 9       |            |
| Administración Sistema                                        |                              |              | Land    |            |
| Ingreso Administrador                                         | 3                            | Volver « Bus | car »   | 4          |
| Cerrar Sesión                                                 | $\bigcirc$                   | -            |         | $\bigcirc$ |

#### Figura 3.4 Interfaz Buscar Junta de Vigilancia.

A continuación se describen los campos disponibles en la interfaz en análisis, los cuales permiten la búsqueda de la Junta de Vigilancia por los dos criterios antes señalados.

#### a) Criterio Selección por Región

El indicador número 1 muestra el campo que permite seleccionar una región del país, una vez elegida la región de interés se presiona el botón buscar (indicado con el número 4 en la figura), con lo cual se inicia la búsqueda en la base de datos de todas las Juntas de Vigilancia ingresadas para la región seleccionada; finalmente como resultado del proceso se despliega la pantalla o interfaz **Juntas de Vigilancia por Región** (ver figura N° 3.5) con el nombre de cada una de las Organizaciones encontradas y con un campo de opciones que permite según el ícono presionado y el tipo de usuario acceder a información o realizar labores de actualización de datos. En el punto siguiente se detalla el contenido y funcionalidad de cada opción desplegada en la interfaz Juntas de Vigilancia por Región.

#### b) Criterio Selección por Junta de Vigilancia

Al seleccionar el campo señalado en la Figura 3.4 con el indicador N° 2, se despliegan los nombres de todas las Juntas de Vigilancias ingresadas en la base de datos, luego al elegir una organización en particular y presionar el botón buscar (indicador N° 4, Figura 3.4) se despliega como resultado de este

proceso una pantalla o interfaz (ver figura N° 3.7) en la cual aparece el nombre de la Junta, la región a la cual pertenece y un campo de opciones que permite según el icono presionado y el tipo de usuario acceder a información o realizar labores de actualización de datos.

El indicador N° 3 muestra el botón **volver** correspondiente a la opción que regresa al usuario a la interfaz **home**.

#### 3.6.2.1 Interfaz Juntas de Vigilancia por Región

Al utilizar el criterio de búsqueda Juntas de Vigilancia por Región, el usuario es enviado a la interfaz **Juntas de Vigilancia por Región**, en donde se muestran por pantalla todas las Juntas de Vigilancias asociadas a la región seleccionada, en la Figura 3.5 siguiente se presenta un ejemplo de la pantalla aludida.

| DGA Unid                        | ad de Fiscaliz                        | ación      |          |
|---------------------------------|---------------------------------------|------------|----------|
| >  Búsqueda                     | Región                                |            | номе     |
| Buscar<br>Juntas de ∀igilancias | <ul> <li>Bienvenido Sr(a).</li> </ul> |            | 3)2/2009 |
| Asociaciones de Canalistas      | Nombre Junta 📕                        | Región     | Opción   |
| Particulares                    | Río Alicahue                          | VALPARAISO | 🥦 🐖 🔪    |
| Administración Sistema          | Río Petorca                           | VALPARAISO | 📚 🐖 🔪 💌  |
| ngreso Administrador            | Río Aconcagua 1ª Sección              | VALPARAISO | 📚 🐖 🔨 💌  |
| Cerrar Sesión                   | Río Aconcagua 2ª Sección              | VALPARAISO | 📚 💷 🔪 🖈  |
|                                 | Río Aconcagua 3ª Sección              | VALPARAISO | 📚 🖭 🔪 💌  |
|                                 | Río Putaendo                          | VALPARAISO | 📚 🖭 🔪 💌  |

Figura Nº 3.5 Interfaz Juntas de Vigilancias por Región.

El indicador N° 1 muestra la columna **Nombre de Junta**, que corresponde al campo donde se despliegan los nombres de las Juntas de Vigilancias asociadas a la región seleccionada. Cabe destacar que el nombre de la Junta corresponde a un link o referencia que envía al usuario directamente a una interfaz con los datos de la Junta de Vigilancia seleccionada, los cuales pueden ser desplegados por pantalla.

El indicador N° 2 muestra la columna **Región**, que corresponde al campo en donde se despliega el nombre de la región seleccionada.

El indicador N° 3 muestra la columna **Opción** correspondiente a un campo que ofrece cuatro alternativas u opciones que permiten acceder a la información de detalle de las Organizaciones, así como también actualizar datos. Dependiendo del perfil del usuario (común o administrador) estas opciones aparecen o no en pantalla.

El indicador N° 4 muestra el botón **volver** cuya funcionalidad es regresar a la interfaz de buscar Juntas de Vigilancias en donde se seleccionan los criterios de búsqueda por región o por Juntas de Vigilancias.

En la Figura siguiente se muestran los iconos asociados a cada una de las opciones antes mencionadas (indicador N° 3 Figura 3.5), además se describe su funcionalidad y se indica el tipo de usuario que puede acceder a ellas.

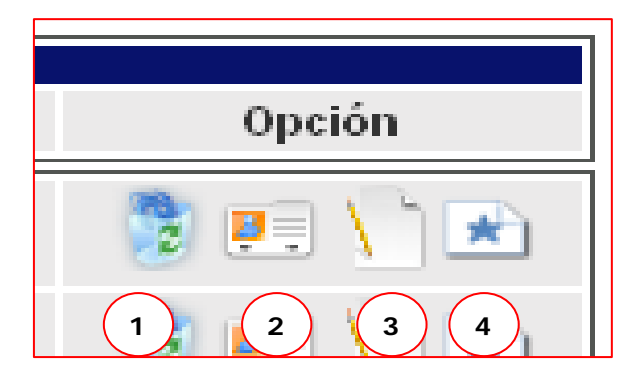

#### Figura Nº 3.6 Campo de Opciones Interfaz Juntas de Vigilancias por Región.

**Opción 1: Eliminar**, esto significa que al ser presionada por el usuario se elimina inmediatamente de la base de datos la Organización de Usuarios seleccionada. Cabe indicar que esta opción es privilegio del usuario administrador ya que permite realizar una actualización a la base de datos.

**Opción 2: Ver Ficha**, esto significa que al ser presionada por el usuario se levantará un pop up o ventana emergente en donde se mostrará la siguiente información:

- Datos del Directorio
- Datos del registro en la DGA
- Datos de la Constitución Extrajudicial y Judicial
- Datos de la Inscripción en el Registro de Propiedad de Aguas del CBR.

Esta opción puede ser utilizada por ambos perfiles de usuarios (común y administrador).

**Opción 3: Editar** Al presionar este icono se levantará un pop up o ventana emergente que es una interfaz en la cual se puede editar los datos de la junta de vigilancia seleccionada. Esta opción es privilegio del usuario administrador ya que permite realizar una actualización a la base de datos.

**Opción 4: Canales Bajo Jurisdicción.** Al presionar se levantará un pop up o ventana emergente en donde se despliega el listado con el nombre de los canales que están bajo la jurisdicción de la junta de vigilancia seleccionada. Esta opción puede ser utilizada por ambos perfiles de usuarios.

En el punto 3.6.2.3 siguiente se muestran las ventanas emergentes asociadas a cada una de las opciones antes identificadas.

#### 3.6.2.2 Interfaz Juntas de Vigilancia por Nombres

La segunda forma de buscar o consultar por una Junta de Vigilancia es directamente por su nombre, al seleccionar una organización en particular en la interfaz Buscar Juntas, el sistema nos envía a la interfaz **Juntas por Nombres**, una muestra de la pantalla que aparecerá en el sistema se presenta en la Figura 3.7 siguiente.

| <u> </u> | 0 |
|----------|---|
|          |   |
|          |   |
|          |   |
|          |   |
|          |   |
|          |   |

|                                          |                                      |                                         | *****   |
|------------------------------------------|--------------------------------------|-----------------------------------------|---------|
| >  JUNTA Est                             | tero Las Palmas                      |                                         | номе    |
| Buscar<br>Juntas de Vigilancias          | <ul> <li>Junta Vigilancia</li> </ul> | 1 2                                     | 3,09    |
| Asociaciones de Canalistas               | Nombre Junta                         | Región                                  | Opción  |
| Particulares                             | Estero Las Palmas                    | LIBERTADOR GENERAL BERNADO<br>O HIGGINS | 🤔 🖭 🔪 💌 |
| Administración Sistema                   |                                      |                                         |         |
| Ingreso Administrador                    |                                      | Volver «                                | 4       |
| concernent and an an argument provide an |                                      |                                         | へ ノ     |

Figura Nº 3.7 Interfaz Juntas de Vigilancias por Nombre.

Tal como se aprecia en la figura anterior esta interfaz tiene las mismas características (campos y opciones) que la presentada en el punto anterior (Juntas de Vigilancia por Región, Figura 3.5).

### 3.6.2.3 Iconos Opciones Interfaz Juntas de Vigilancia por Región y Nombre

En este punto se describen y presentan las "pop up" o ventanas emergentes con la información que el sistema desplegará al optar por cada una de las opciones mostradas en las interfaces Juntas de Vigilancia por región y nombre.

**Opción 1: Eliminar**, este icono al ser presionado por el usuario elimina inmediatamente de la base de datos la Organización de Usuarios seleccionada. Cabe indicar que esta opción es privilegio del usuario administrador ya que permite realizar una actualización a la base de datos.

**Opción 2 Ver Ficha** definida para ambos perfiles de usuarios, en la Figura 3.8 siguiente se muestra el pop up o ventana emergente que permite ver el contenido de la información allí presentada.

| Región                                             |                                                                    |    |
|----------------------------------------------------|--------------------------------------------------------------------|----|
| Cuided# ocelided                                   |                                                                    |    |
| Dirección                                          | Valle de Azene Km12                                                |    |
| Teléfono                                           | 58 - 043533                                                        | Ιn |
| Cod Postal                                         | Casilla 46 Arica                                                   |    |
| Fax                                                | 58 - 240327                                                        |    |
| Correo Electrónico                                 | comca06@vahoo.com/a.molina@hotmail.com                             |    |
| Página Web                                         |                                                                    | 11 |
| Otros Antecedentes                                 | Libro Registro DGA 🔿 Extrajudicial - Judicial 🔿 CBR 🔿              |    |
| Observación                                        | 2                                                                  |    |
| Datos Libro de Registro DG/<br>Cód Expediente Cuen | ca Nº Res DGA Fec Resolución Nº Libro DGA Nº Registro Fec Registro |    |
| NC-0101-8 Altiplánicas                             | 858 03-05-1991 1 860 17-05-1991                                    |    |
| Directiva de la Junta                              | 3 4 5                                                              |    |
| Cargo                                              | Nombre 🖌 Opción                                                    |    |
| PRESIDENTE                                         | Luis Cañipa Ponce 🗦 🐖 🎦                                            |    |
| TESORERO                                           | Juan Orellana Olguin 😒 🖳 🏠                                         |    |
| SECRETARIO                                         | Edith Muñoz Salinas 💿 🖭 🔪                                          |    |
| DIRECTOR                                           | Abel Vasquez Carrasco 📑 🖭 🐚                                        |    |
| DIRECTOR                                           | Daniel Chipana Castro 💈 🖭 \                                        |    |
| i<br>Terminado                                     |                                                                    | 10 |

Figura Nº 3.8 Ventana Emergente Opción 2: Ver Ficha.

El indicador N° 1 muestra el sector donde se despliega la información correspondiente a los datos de ubicación física de la junta de vigilancia (dirección postal, correo electrónico, teléfonos, etc.). Adicionalmente en la penúltima fila de este sector, el usuario puede acceder al campo "Otros Antecedentes", desde el cual puede obtener información de: El libro de Registro de la DGA, Constitución Extrajudicial y Judicial y datos de inscripción en el Conservador de Bienes Raíces.

El indicador N° 2 muestra el sector donde se despliega la información asociada al campo Otros Antecedentes, dependiendo el casillero marcado son los datos que se presentan. En el ejemplo de la Figura 3.9 la información mostrada corresponde a la contenida en el libro de registro de la DGA para la Junta de Vigilancia seleccionada.

El tercer sector de la pantalla concentra la información de la directiva de la Junta de Vigilancia seleccionada. Específicamente los indicadores N° 3, 4 y 5 tienen asociada la siguiente información:

- El Indicador Nº 3 muestra la columna con los cargos de la Directiva de la organización.
- El indicador N° 4 especifica el nombre de la persona que ocupa un determinado cargo dentro de la directiva.
- El indicador N° 5 muestra la columna Opción correspondiente a un campo que presenta tres alternativas u opciones que permiten acceder a datos particulares de la directiva, así como también actualizar esta información, lo último solo puede ser ejecutado por el usuario administrador.

Los iconos 1, 2 y 3 insertos en la columna 5 de la Figura 3.8, cumplen la misma funcionalidad que fue descrita en el punto anterior para la interfaz Junta de Vigilancia por Región, es decir:

- Opción 1: Eliminar
- Opción 2: Ver Ficha
- Opción 3: Editar

Cabe mencionar, que en la interfaz ver ficha se dispone de un icono, en la parte superior izquierda de la ventana, que permite imprimir el contenido total de la información que muestra la pantalla.

**Opción 3 Editar** definida sólo para el usuario administrador, en la Figura 3.9 siguiente se muestra la "pop up" o ventana emergente que permite editar la ficha de las Juntas de Vigilancias.

| 🐸 :: Sistema DGA Unidad de     | : Fiscalización :: - Mozilla Firefox |
|--------------------------------|--------------------------------------|
| 8 http://localhost/mop/editar_ | junta.php?codigo=12                  |
| Nombre Junta                   | Estero Derecho                       |
| Región:                        | COQUIMBO                             |
| Ciudad/Localidad:              | Pisco del Elqui                      |
| Dirección                      | Calle Centenario S/N                 |
| Teléfono                       | 51- 451024                           |
| Cod. Postal                    | Correos de Pisco Elqui               |
| Fax                            | 51 - 451024                          |
| Correo Electrónico             | estero_derecho@yaho                  |
| Página Web                     |                                      |
| Observación                    | 2 3                                  |
|                                | Cerrar Guardar >>                    |

Figura Nº 3.9 Ventana Emergente Opción 1: Editar.

El indicador N° 1 muestra el sector donde el usuario perfilado como administrador puede ingresar y modificar los datos en los campos de información de la junta de vigilancia.

El indicador N° 2 muestra el botón cerrar, cuya función es simplemente cerrar la ventana emergente.

El indicador N° 3 muestra el botón guardar, el cual al ser presionado envía la información actualizada por el usuario administrador, a la base de datos del sistema.

**Opción 4 Canales Bajo Jurisdicción** definida para ambos perfiles de usuarios, en la Figura 3.10 siguiente se muestra el pop up o ventana emergente que permite ver el contenido y presentación de la información allí contenida.

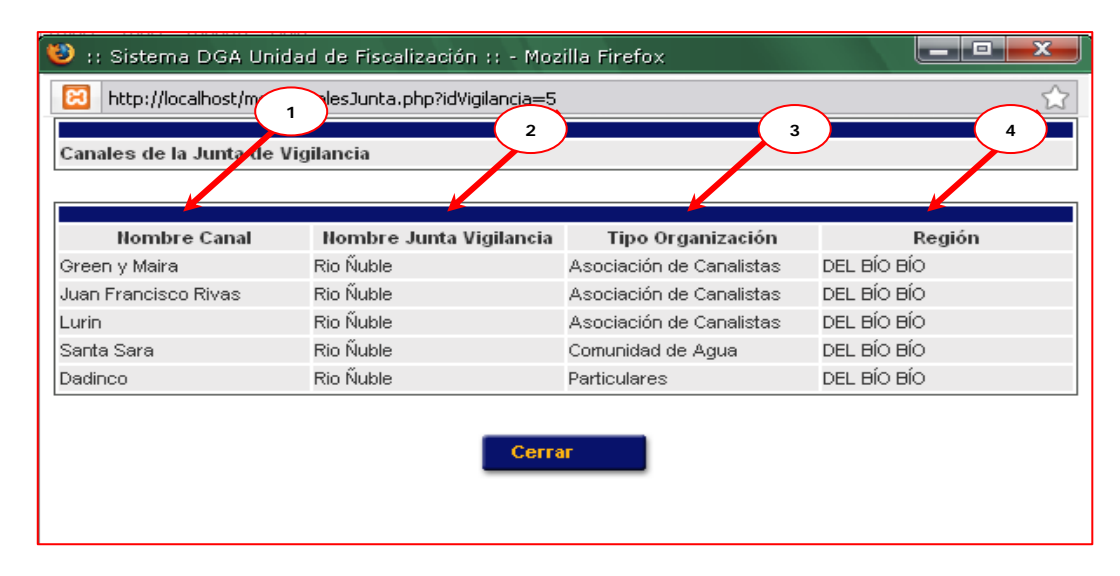

Figura Nº 3.10 Ventana Emergente Canales Bajo Jurisdicción.

El indicador N° 1 presenta el campo con el nombre del canal asociado; el indicador N° 2 el nombre de la Junta de Vigilancia a la cual pertenece, el indicador N° 3 señala el tipo de organización de usuario por la cual se rige el canal y finalmente el indicador N° 4 muestra la región en la cual se localiza el canal.

# 3.6.3 Interfaz Asociación de Canalistas.

Continuando con la descripción de las referencias contenidas en el menú principal, se encuentra en la tercera fila el link Asociación de Canalistas que deriva a la interfaz búsqueda de Asociaciones de Canalistas. Desde esta interfaz se inicia el proceso de búsqueda de la Organización de interés, por medio de dos criterios de selección, lo anterior dependerá del nivel de información que posea el usuario.

- El primer criterio de búsqueda muestra las Asociaciones de Canalistas existentes por Junta de Vigilancia.
- El segundo muestra las Asociaciones por región, motivo por el cual primero debe seleccionarse una región, una vez hecho lo anterior el sistema despliega todas las Asociaciones de Canalistas ingresadas al sistema para esa región en particular.

En la Figura 3.11 siguiente se muestra una visualización de esta pantalla.

| DGA Unidad                                                    | l de Fiscalizo                                               | ación                    |          |    | *          |
|---------------------------------------------------------------|--------------------------------------------------------------|--------------------------|----------|----|------------|
| >  Buscar Asocia                                              | ciones de Canal                                              | listas                   |          |    | HOME       |
| Buscar<br>Juntas de Vigilancias<br>Asociaciones de Canalistas | Bienvenido Sr(a).                                            |                          |          | 72 | 15/02/2009 |
| Comunidades de Agua<br>Particulares<br>Administración Sistema | Junta Vigilancia:<br>Región:<br>Asociación de<br>Canalistas: | Seleccione<br>Seleccione |          | ~  |            |
| Ingreso Administrador<br>Cerrar Sesión                        | 3                                                            | Volver «                 | Buscar » | 2  |            |
|                                                               |                                                              |                          |          |    |            |

Figura Nº 3.11 Interfaz Búsqueda Asociaciones de Canalistas.

El indicador N° 1 muestra el sector de ingreso de los criterios de búsqueda. El primero es a través de las Juntas de Vigilancia, es decir al seleccionar una junta de vigilancia en particular y presionar el botón buscar indicado con el número 2 en la figura, el sistema despliega una pantalla con todas las Asociaciones de Canalistas ingresadas a la base de datos que pertenecen a la junta seleccionada.

El segundo criterio de búsqueda es a través de la región, para lo cual y en primera instancia se debe seleccionar una región, una vez efectuado esto el sistema desplegará en el campo Asociaciones de Canalistas el nombre de todas las Organizaciones encontradas, en la base de datos, para la región definida; desde este campo se selecciona el canal requerido y se presiona el botón buscar (indicador N° 2), con lo cual el sistema despliega la información correspondiente de la asociación de canalista buscada.

Cabe mencionar que cualquiera sea el criterio de búsqueda utilizado por el usuario, el sistema lo envía a una interfaz que tiene el siguiente formato de presentación y contenido.

| DGA Unid                                          | ad de Fiscalizo     | ación            |               |        | <b>&gt;</b> |
|---------------------------------------------------|---------------------|------------------|---------------|--------|-------------|
| > Detalle As                                      | ociación de Canalis | tas              |               |        | НОМЕ        |
| Buscar<br>Juntas de Vigilancias                   | Bienvenido Sr(a).   |                  |               | 3 4    | 2009        |
| Asociaciones de Canalistas<br>Comunidades de Aqua | Nombre Asociacion   | Junta Vigilancia | Región        | Opción |             |
| Particulares                                      | Canal Mansel        | Estero Angostura | METROPOLITANA | 🏂 🖭 🌾  |             |
| Administración Sistema                            | Canal Hospial       | Estero Angostura | METROPOLITANA | 🕲 🖭 🏹  |             |
| Ingreso Administrador                             |                     |                  |               |        |             |
| Cerrar Sesión                                     |                     | Volver           | *             | 5      |             |
|                                                   |                     |                  |               |        |             |

# Figura Nº 3.12 Interfaz Detalle Asociaciones de Canalistas.

El indicador N° 1 muestra la columna y campos donde se despliegan los nombres de las Asociaciones de Canalistas encontradas.

El indicador N° 2 señala la columna donde se despliega el nombre de la Junta de Vigilancia a la cual pertenece la Asociación de Canalistas. El indicador N° 3 muestra la región.

El indicador N° 4 muestra la columna Opción correspondiente a un campo que ofrece tres alternativas u opciones que permiten acceder a datos de la Organización y su directiva, así como también actualizar esta información; esto último puede ser sólo ejecutado por el usuario administrador.

Los iconos 1, 2 y 3 insertos en la columna 4 de la Figura 3.12, cumplen la misma funcionalidad que ha sido descrita en los puntos anteriores (ver interfaz Junta de Vigilancia por Región), es decir:

- Opción 1: Borrar
- Opción 2: Ver Ficha
- Opción 3: Editar

El indicador N° 5 muestra el botón de volver que permite al usuario regresar a la interfaz de consulta.

En la Figura 3.13 siguiente se presenta un ejemplo de la pantalla emergente que despliega el sistema al presionar la opción 2 (ver Ficha de Asociaciones de Canalistas). El formato de presentación y la funcionalidad de esta interfaz es la misma que se utiliza y describió para la interfaz ver fichas en Juntas de Vigilancia (ver punto 3.6.2 anterior).

Figura N° 3.13 Pantalla Emergente Ver Ficha Asociación de Canalistas.

| 😫 http://localhost/mop/ver                                   | _asociacion.php?dato=1&codigo=23 | 1                       |
|--------------------------------------------------------------|----------------------------------|-------------------------|
|                                                              |                                  | imprimir                |
| Nombre Asociación                                            | Canal Mansel                     |                         |
| Junta Vigilancia                                             | Estero Angostura                 |                         |
| Cuidad/Localidad                                             | Santiago                         |                         |
| Dirección                                                    | Camino Laguna Aculeo Km. 2,5     | 2                       |
| Teléfono                                                     | (02)8250165 - (02)8250208        |                         |
| Cod. Postal                                                  |                                  | <b>*</b>                |
| Fax                                                          |                                  |                         |
| Correo Electrónico                                           | manuel@manselsa.cl               |                         |
| Página Web                                                   |                                  |                         |
| Opción                                                       | Libro Registro DGA 🔘 Extraiudi   | cial - Judicial O CBR O |
| Datos Libro de Registro DG<br>No Presenta Registro en el Lib | GA TO de la DGA                  |                         |
| Directiva de la Junta                                        | 4 5                              | 6                       |
| Cargo                                                        | Nombre                           | Opción                  |
| PRESIDENTE                                                   | Manuel González Mas              | 🃚 🖭 🔪                   |
| DIRECTOR                                                     | Hernán Jara                      | ک 💶 🌀                   |
|                                                              |                                  |                         |

#### 3.6.4 Interfaz Comunidades de Agua.

Volviendo a las opciones del menú principal encontramos en la cuarta fila la referencia o el link que nos deriva a la interfaz de búsqueda de Comunidades de Agua. Desde esta interfaz se puede buscar la Comunidad de Aguas de interés, para lo cual existen dos criterios de selección, lo anterior dependerá del nivel de información que posea el usuario inicialmente.

- El primer criterio de búsqueda muestra las Comunidades de Agua existentes por Junta de Vigilancia.
- El segundo muestra las Comunidades de Agua por región, motivo por el cual primero debe seleccionarse una región, una vez hecho lo anterior el sistema despliega todas las comunidades ingresadas al sistema para esa región en particular.

En la Figura siguiente se muestra una visualización de esta pantalla.

| DGA UNIQUU                                                    |                       |                     | Name of the second second seco |
|---------------------------------------------------------------|-----------------------|---------------------|----------------------------------------------------------------------------------------------------|
| > Buscar Comu                                                 | nidades de Agua       |                     | номе                                                                                                    |
| Buscar<br>Juntas de Vigilancias<br>Asociaciones de Canalistas | Bienvenido Sr(a).     |                     | 15/02/2009                                                                                                    |
| Comunidades de Agua                                           | Junta Vigilancia:     | Seleccione          |                                                                                                    |
| Particulares                                                  | Región:               | Seleccione          | ~                                                                                                    |
| Administración Sistema                                        | Comunidad de<br>Agua: | Seleccione 💌        |                                                                                                    |
| ngreso Administrador                                          |                       |                     |                                                                                                    |
| Cerrar Sesión                                                 |                       | Volver « Buscar » 🗲 | <b>—</b> (3)                                                                                                    |

#### Figura N° 3.14 Interfaz Buscar Comunidades de Agua.

El formato de presentación y funcionalidad de todas las interfaces o pantallas emergentes que se derivan a partir de esta búsqueda de Organizaciones, son las mismas que se mostraron y describieron para los link Juntas de Vigilancias y Asociaciones de Canalistas (ver puntos 3.6.2 y 3.6.3 anteriores).

#### 3.6.5 Interfaz Canales Particulares.

En la quinta opción del menú principal encontramos la referencia o el link que nos deriva a la interfaz de consulta de Canales Particulares, desde esta interfaz se puede buscar canales particulares por medio de dos criterios de selección, lo anterior dependerá del nivel de información que posea el usuario inicialmente.

- El primer criterio de búsqueda muestra los canales particulares existentes por Junta de Vigilancia.
- El segundo muestra los canales particulares por región, motivo por el cual primero debe seleccionarse una región, una vez hecho lo anterior el sistema despliega todos los canales particulares ingresados al sistema para esa región en particular.

En la Figura siguiente se muestra una visualización de esta pantalla.

| Buscar Particulares       HOME         Buscar       Juntas de Vigilancias       15/02/2009         Asociaciones de Canalistas <ul> <li>Bunta Vigilancia: seleccione</li> <li>Particulares</li> <li>Administración Sistema</li> <li>Ingreso Administrador</li> <li>Cerrar Sesión</li> <li>Volver &lt;</li> <li>Buscar :</li> <li>Buscar :</li> <li>Cerrar Sesión</li> <li>Buscar :</li> <li>Cerrar :</li> <li>Buscar :</li> <li>Cerrar :</li> <li>Contention :</li> <li>Contention :</li></ul> | DGA Unidad                                                    | de Fiscaliz       | ación        |         |   | *          |
|----------------------------------------------------------------------------------------------------|---------------------------------------------------------------|-------------------|--------------|---------|---|------------|
| Buscar<br>Juntas de Vigilancias<br>Asociaciones de Canalistas<br>Comunidades de Agua<br>Particulares<br>Administración Sistema<br>Ingreso Administrador<br>Cerrar Sesión                                                                                                    | >  Buscar Partic                                              | ulares            |              |         |   | НОМЕ       |
| Comunidades de Agua   Particulares   Administración Sistema   Ingreso Administrador   Cerrar Sesión     Volver <     Buscar >>                                                                                                    | Buscar<br>Juntas de Vigilancias<br>Asociaciones de Canalistas | Bienvenido Sr(a). | ŝ.           |         |   | 15/02/2009 |
| Particulares     Región:     Seleccione       Administración Sistema     Particular:     Seleccione       Ingreso Administrador     Cerrar Sesión     Volver <                                                                                                    | Comunidades de Agua                                           | Junta Vigilancia: | Seleccione   | ×       |   |            |
| Administración Sistema Particular: Seleccione                                                                                                    | Particulares                                                  | Región:           | Seleccione   |         | ~ |            |
| Ingreso Administrador<br>Cerrar Sesión Buscar >>                                                                                                    | Administración Sistema                                        | Particular:       | Seleccione 🔽 |         |   |            |
| Cerrar Sesión Volver « Buscar »                                                                                                    | Ingreso Administrador                                         |                   |              |         |   |            |
| · · · · · · · · · · · · · · · · · · ·                                                                                                    | Cerrar Sesión                                                 |                   | Volver « B   | uscar » |   |            |
|                                                                                                    | Ingreso Administrador<br>Cerrar Sesión                        |                   | Volver « Bi  | uscar » |   |            |
|                                                                                                    |                                                               |                   |              |         |   |            |

# Figura N° 3.15 Interfaz Buscar Canales Particulares.

El formato de presentación y funcionalidad de todas las interfaces o pantallas emergentes que se derivan a partir de esta búsqueda de canales particulares son las mismas que se mostraron y describieron para el caso de las Asociaciones de Canalistas.

#### 3.7 Administración del Sistema.

Tal como se indicó en el punto 3.5 anterior, los subcapítulos 3.7 y 3.8 siguientes contienen la descripción de los link administración del sistema e ingreso administrador y son sólo para el usuario con perfil de administrador.

Específicamente en el sexto lugar del menú principal se despliega el link Administración Sistema (sólo para usuario con perfil de administrador), el cual permite la derivación a la interfaz de consulta Administrar Sistema. A su vez en esta interfaz se presentan cinco link referenciales, los cuales están ligados a distintos mantenedores del sistema. En la Figura 3.16 se muestra la pantalla asociada a esta interfaz.

Figura N° 3.16 Interfaz Administrar Sistema.

| DGA Unidad                                                                             | I de Fiscalización                                                                                                    |            |
|----------------------------------------------------------------------------------------|----------------------------------------------------------------------------------------------------|------------|
| Buscar<br>Juntas de Vigilancias<br>Asociaciones de Canalistas                          | Bienvenido Sr(a).                                                                                                    | 15/02/2009 |
| Comunidades de Agua<br>Particulares<br>Administración Sistema<br>Ingreso Administrador | <ul> <li>Administrar Usuarios</li> <li>Administrar Junta Vigilancia</li> <li>Administrar Asociación de Canalistas</li> <li>Administrar Comunidades de Agua</li> </ul> |            |
| Cerrar Sesión                                                                          | Administrar Particulares                                                                                                    | )          |

El Indicador N° 1 muestra el sector donde se encuentran los link que hacen referencia a los mantenedores del sistema. En los subpuntos siguientes se describen cada uno de los mantenedores asociados a lo links:

- Administrar Usuarios
- Administrar Juntas de Vigilancia
- Administrar Asociaciones de Canalistas
- Administrar Comunidades de Agua
- Administrar Canales Particulares

#### 3.7.1 Mantenedor Administrar Usuarios.

Desde el Link Administrar Usuarios se accede a los mantenedores, cuya funcionalidad es ingresar y asociar nuevas personas a cualquiera de las directivas de las Organizaciones de Usuarios en análisis, o ingresar un nuevo usuario con perfil de administrador al sistema. Para lo anterior el sistema deriva a un sub. menú en donde alternativamente se tienen la opciones de:

- Ingresar Usuarios
- Asociar Usuario

En la Figura 3.17 siguiente se muestra la respectiva pantalla asociada a esta interfaz.

| Ingresar Usua              | arios             | НОМЕ       |
|----------------------------|-------------------|------------|
|                            |                   |            |
| Buscar                     |                   |            |
| untas de Vigilancias       |                   |            |
| Asociaciones de Canalistas | Bienvenido Sr(a). | 03/03/2009 |
| Comunidades de Agua        |                   |            |
| Particulares               | Ingresar Usuarios |            |
| Administración Sistema     | Asociar Usuario   |            |
| ngreso Administrador       |                   |            |
| Cerrar Sesión              | Volver «          |            |

#### Figura N° 3.17 Interfaz Ingresar Usuarios en Administrar Sistema.

En los párrafos siguientes se describe y explica el uso y funcionalidad de cada uno de estos mantenedores

#### 3.7.1.1 Ingresar Usuario.

Este mantenedor permite incorporar los antecedentes (nombre, teléfono, dirección, etc.) de una persona (o usuario) que se incorporará por primera vez a la base de datos del sistema. Una vez ingresados estos datos, se deben asociar y/o ligar al tipo de usuario (o persona) a que se refieren. Específicamente solo existen dos alternativas a las cuales asociar los datos ingresados:

- 1. Usuario con perfil de administrador del sistema.
- 2. Persona (o usuario) que se integra a una directiva de cualquiera de las Organizaciones de Usuarios en análisis.

En la Figura siguiente se muestra la interfaz asociada a esta descripción.

### Figura Nº 3.18 Interfaz Ingresar Usuarios en Administrar Sistema.

| DGA Unidac                                        |                                      |                                  |            |
|---------------------------------------------------|--------------------------------------|----------------------------------|------------|
| >  Ingresar Usua                                  | arios                                |                                  | HOME       |
| Buscar<br>Juntas de Vigilancias                   | Bienvenido Sr(a).                    | 1                                | 15/02/2009 |
| Asociaciones de Canalistas<br>Comunidades de Agua | Nombre Usuario:<br>Apellido Usuario: | Juan Antonio<br>Balmaceda Valdés |            |
| Administración Sistema                            | Dirección:<br>Mail:                  | Manquehua n°16 Manqi             |            |
| Cerrar Sesión                                     | Telefono:<br>Perfil:                 |                                  |            |
| I                                                 | 3                                    | olver « Guardar »                | 2          |
|                                                   |                                      | -                                |            |

El indicador N° 1 muestra el sector donde el usuario administrador ingresará los datos de identificación y ubicación de la nueva persona (o usuario) que se incorpora al sistema; cabe destacar que en el **campo perfil**, se debe seleccionar que tipo de usuario se esta ingresando, es decir si se trata de un administrador del sistema o de un nuevo integrante de un directorio.

El indicador N° 2 de la figura muestra el botón guardar, el cual al ser presionado envía los datos ingresados a la base de datos del sistema. Luego para asociar y/o ligar los datos de la nueva persona incorporada con un cargo y una organización en particular se debe presionar el botón volver (indicador N° 3 en la figura 3.18), con lo cual el sistema vuelve al sub menú anterior, desplegando la opción asociar usuario.

#### 3.7.1.2 Asociar Usuario.

El mantenedor **asociar usuario** permite ligar o conectar los datos particulares de la persona recién ingresada, con un cargo dentro de una directiva en una Organización de Usuarios en particular, en la Figura 3.19 siguiente se muestra la interfaz

| DGA Unide                       | ad de Fisc                         | calización                                                                 |               |
|---------------------------------|------------------------------------|----------------------------------------------------------------------------|---------------|
| > Asociar Us                    | uarios                             |                                                                            | HOME          |
| Buscar<br>Juntas de Vigilancias | Bienver                            | nido Sr(a).                                                                | 15/02/2009    |
| Comunidades de Agua             | Usuario:                           | Gana De Landa Fernando 🖌 🖌                                                 |               |
| Particulares                    | Cargo:                             | VICEPRESIDENTE                                                             | 2022          |
| Administración Sistema          | Organización:<br>Asoc. Canalistas: | Junta Vigilancia O Asoc. Canalistas O Com. Aguas O P.<br>Canal Carmen Alto | articulares O |
| Ingreso Administrador           | $\frown$                           |                                                                            |               |
| Cerrar Sesión                   | (3)                                | Volver « Guardar »                                                         | (2)           |
|                                 | Ŭ                                  |                                                                            | C             |
|                                 |                                    |                                                                            |               |

Figura Nº 3.19 Interfaz Mantenedor Asociar Usuario.

El indicador N° 1 muestra el sector en donde se selecciona al usuario ingresado, en los campos siguientes se completa el cargo, el tipo y nombre de la Organización de Usuarios con la cual se asociará y/o ligará a la persona incorporada.

Los botones volver y buscar (señalados con los indicadores 2 y 3 en la figura 3.19) cumplen las mismas funciones explicitadas en el punto anterior.

#### 3.7.2 Mantenedor Administrar Junta de Vigilancia

Desde el Link Administrar Junta de Vigilancia el sistema deriva al usuario a los mantenedores respectivos, cuya funcionalidad, al igual que en el caso anterior es ingresar y asociar nuevos datos (en este caso Juntas de Vigilancia), para lo anterior existen dos opciones complementarias, las cuales son:

- Ingresar Junta de Vigilancia la cual permite ingresar el nombre de una nueva Junta de Vigilancia y sus respectivos datos de ubicación (teléfonos, e-mail, dirección postal, pagina Web, etc.)
- Información Asociada Esta opción permite incorporar los datos rotulados como "Otros Antecedentes" (en la pantalla emergente ver ficha) Específicamente esta información corresponde a datos específicos incluidos en el libro de Registro de la DGA, en la Constitución Extrajudicial – Judicial, y en la Inscripción del Conservador de Bienes Raíces.

En la Figura 3.20 se presenta la pantalla Ingresar Juntas de Vigilancia y en los párrafos siguientes se describe la funcionalidad de los mantenedores.

| Administra            | ar Junta Vigilancia |                        | HOME       |
|-----------------------|---------------------|------------------------|------------|
| luscar                | Bienvenide Sr(a)    |                        | 15/02/2009 |
| vuntas de vigliancias |                     |                        | 1          |
| Comunidades de Aqua   | Nombre Junta:       | Estero Angostura       |            |
| Particularas          | Región:             |                        | ~          |
| articulares           | Comuna:             | Lampa                  | ~          |
| dministración Sistema | Dirección:          | Alvaro Casanova Nº367  |            |
| igreso Administrador  | Cod Postal:         |                        |            |
| errar Sesión          | Fax Junta:          | (02)2316901            |            |
|                       | Mail Junta:         |                        |            |
|                       | Sitio Web:          | www.asocanalesmaino.cl |            |
|                       | Fana huntar         | 2220122                |            |
|                       | rono sunta.         | 2332123                |            |
|                       | Observación         |                        |            |

### Figura Nº 3.20 Interfaz Mantenedor Ingresar Juntas de Vigilancia.

El indicador N° 1 muestra el sector donde se ingresan los datos asociados a la junta de vigilancia (nombre, región, comuna, dirección, teléfono, etc.).

El botón guardar (indicador N° 2) envía los datos ingresados, por el usuario administrador, a la base de datos del sistema.

Para incorporar los antecedentes de la junta de vigilancia relacionados con:

- Libro de Registro de la DGA
- Constitución extrajudicial y Judicial
- Registro Propiedad de Aguas del conservador de Bienes Raíces.

En la base de datos del sistema se debe presionar el botón volver (indicador N° 3 en la figura 3.20) e ingresar en el mantenedor **Información Asociada**, cuya interfaz o pantalla se muestra en la Figura 3.21 siguiente.

# Figura Nº 3.21 Interfaz mantenedor Información Asociada Juntas de Vigilancia.

| >  Informació              | ón Junta de Vigil            | ancia              |                 | HOME       |
|----------------------------|------------------------------|--------------------|-----------------|------------|
| Buscar                     | Bienvenido S                 | r(a).              |                 | 15/02/2009 |
| Asociaciones de Cenelistes |                              |                    |                 |            |
| Comunidades de Aqua        | Junta Vigilancia:            | Seleccione         | ~               |            |
| Particulares               | Datos Libro de Registro D    | GA                 |                 |            |
| Administración Sistema     | Cód Expediente:              |                    | Cuenca:         |            |
| Ingreso Administrador      | Nº Resolución                |                    | Fec Resolución: |            |
| Cerrar Sesión              | Nº Libro DGA:                |                    | Nº Registro:    |            |
|                            | Fec Registro:                | -                  |                 |            |
| L.                         | Constitución Extrajudicial - | Judicial           |                 |            |
|                            | Notaría:                     |                    | Fec Escritura:  |            |
|                            | Tribunal Sentencio:          |                    | Rol Causa:      |            |
|                            | Fec Sentencia:               |                    |                 |            |
|                            | Inscripción Registro Propie  | edad de Aguas en C | BR              |            |
|                            | Conservador:                 |                    | Fojas:          |            |
|                            | Número:                      |                    | Año:            |            |
|                            | Observaciones:               |                    |                 |            |

#### 3.7.3 Mantenedor Administrar Asociación de Canalistas

Desde el Link Administrar Asociación de Canalistas el sistema deriva al usuario a los mantenedores respectivos, cuya funcionalidad, al igual que en el caso anterior es ingresar y asociar nuevos datos (en este caso Asociaciones de Canalistas), para lo anterior existen dos opciones complementarias, las cuales son:

#### Ingresar Asociación de Canalistas

#### Información Asociada

El contenido, formato de presentación y funcionalidad de las interfaces que se derivan a partir de estos manteneros es igual a la descrita y mostrada en el sub punto 3.7.2 anterior (mantenedores Juntas de Vigilancia)

#### 3.7.4 Mantenedor Administrar Comunidades de Agua.

Desde el Link Administrar Comunidades de Agua el sistema deriva al usuario a los mantenedores respectivos, cuya funcionalidad es ingresar nuevas Comunidades de Agua a la base de datos del sistema. La Figura 3.22 siguiente se muestra la interfaz definida para el ingreso de datos.

# Figura N° 3.22 Interfaz Mantenedor Administrar Comunidades de Agua.

| Buscar                     | Elispuspida Sel-1                     |                             |   |   |
|----------------------------|---------------------------------------|-----------------------------|---|---|
| Juntas de Vigilancias      | <ul> <li>Dienveniuu Sr(a).</li> </ul> |                             |   | ٢ |
| Asociaciones de Canalistas |                                       |                             |   |   |
| Comunidades de Agua        | nombre Comunidad de agua:             | Aguas Claras Salamanca      |   |   |
| Particulares               | Junta Vigilancia:                     | Estero Carreton             |   |   |
| Administración Sistema     | Dirección:                            | Av. Las Condes 9792 Of. 100 | 2 |   |
| Ingreso Administrador      | Cod Postal:                           | Casilla Nº187 Talagante     |   |   |
| Cerrar Sesión              | Fax Comunidad:                        | (02)8174019                 |   |   |
|                            | Mail Comunidad:                       | Estero_derecho@yahoo.co     |   |   |
|                            | Sitio Web:                            | www.vecinoslaparva.cl       |   |   |
|                            | Fono Comunidad:                       | (02)2344344 - (02)2344374   |   |   |
|                            | Observación                           |                             |   |   |

El indicador N° 1 muestra el sector donde se ingresan los datos asociados a la comunidad de agua, cabe mencionar que existen campos obligatorios que deben ser ingresados (nombre, región, junta de vigilancia asociada y comuna) para que el sistema permita su visualización y reconocimiento dentro de la base de datos.

El botón guardar (indicador 2) envía los antecedentes ingresados por el administrador a la base de datos del sistema, con lo cual serán asociados a una nueva Organización de Usuarios.

El botón volver (indicador 3) envía al usuario administrador al sub. Menú anterior en el cual puede escoger ingresar una nueva Organización de Usuarios.

### 3.7.5 Mantenedor Administrar Particulares.

Desde el Link Administrar Particulares el sistema deriva al usuario a los mantenedores respectivos, cuya funcionalidad es ingresar nuevos canales particulares a la base de datos del sistema.

El contenido, formato de presentación y funcionalidad de las interfaces que se derivan a partir de este mantenedor es similar a la descrita y mostrada en el sub punto 3.7.4 anterior (mantenedores Comunidades de Agua)

# 3.8 Interfaz Ingreso Administrador.

En las opciones del menú principal, específicamente en el sexto lugar aparece la referencia o el link **Ingreso Administrador**, al presionar este link el sistema nos deriva a la interfaz donde el usuario debe ingresar los datos de login y password que permiten acceder al sistema como **usuario administrador.** En la Figura 3.23 siguiente se muestra la interfaz aludida

| DGA Un     | idad de Fisco                       | alización |   |  |
|------------|-------------------------------------|-----------|---|--|
| >  Ingreso | del Sistema                         | 1         |   |  |
|            | Login Usuario:<br>Password Usuario: | admin     | 2 |  |
|            |                                     | Aceptar » | 3 |  |

Figura N° 3.23 Interfaz Ingreso Administrador.

El indicador N° 1 muestra el campo de texto donde el usuario administrador debe ingresar el login, el cual corresponde a la primera letra de su nombre más su apellido. (ejemplo: nombre usuario: **Pedro Soto**; Login usuario: **PSoto**).

Luego se debe ingresar en el campo de texto señalado con el indicador 2 la password (clave secreta para cada administrador).

Habiendo ingresado correctamente el login y password y al presionar el botón aceptar, el sistema desplegará en el menú principal el link **Administrar Sistema** (descrito y explicado en los puntos anteriores), así como también y en cada uno de los restantes Link (Juntas de Vigilancias, Asociaciones de Canalistas, etc.) los iconos de borrar y editar información en el campo de las opciones (ver descripción punto 3.6); es decir el sistema permitirá al usuario administrador actualizar la información contenida en la base de datos.

#### Interfaz Cerrar Sesión.

Finalmente el link **Cerrar Sesión** al ser presionado y tal como lo indica su nombre cierra la sesión y envía al usuario administrador al ambiente de usuario común, es decir, sin permiso para actualizar información en la base de datos pudiendo solo extraer información.